## **Creating Clock Face Numerals**

Using the Text tool, choose your font and with the font Centre Justified type 12.

Position the text at H: 0.00 and V: 100.00

In the Rotate tool enter a value of 30 deg, set the Centre of Rotation to be H: 0.00 and V: 0.00 then click apply to Duplicate 11 times.

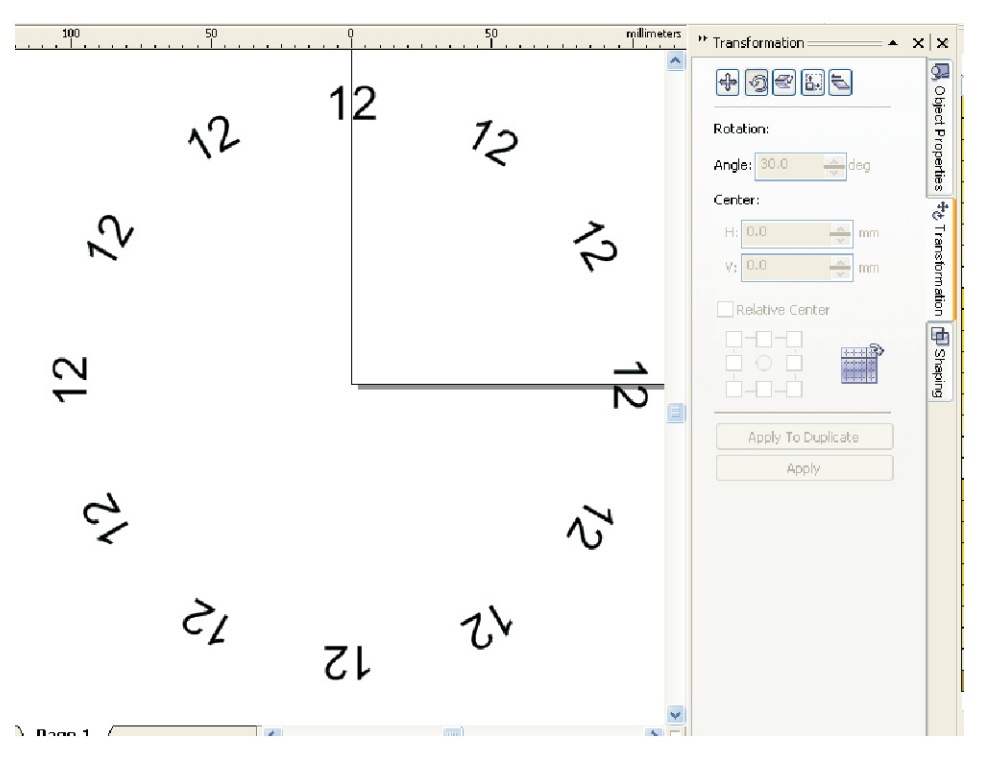

Now select each number in turn and in the Text drop-down menu choose edit text and modify the text to be the number required for its position on the clock face.

The numbers can be rotated relative to the position each has by checking Relative Centre in the Rotate tool, set the anchor point to be in the centre and with the Angle set at 30 deg click Apply a number of times until the number is viewed correctly.

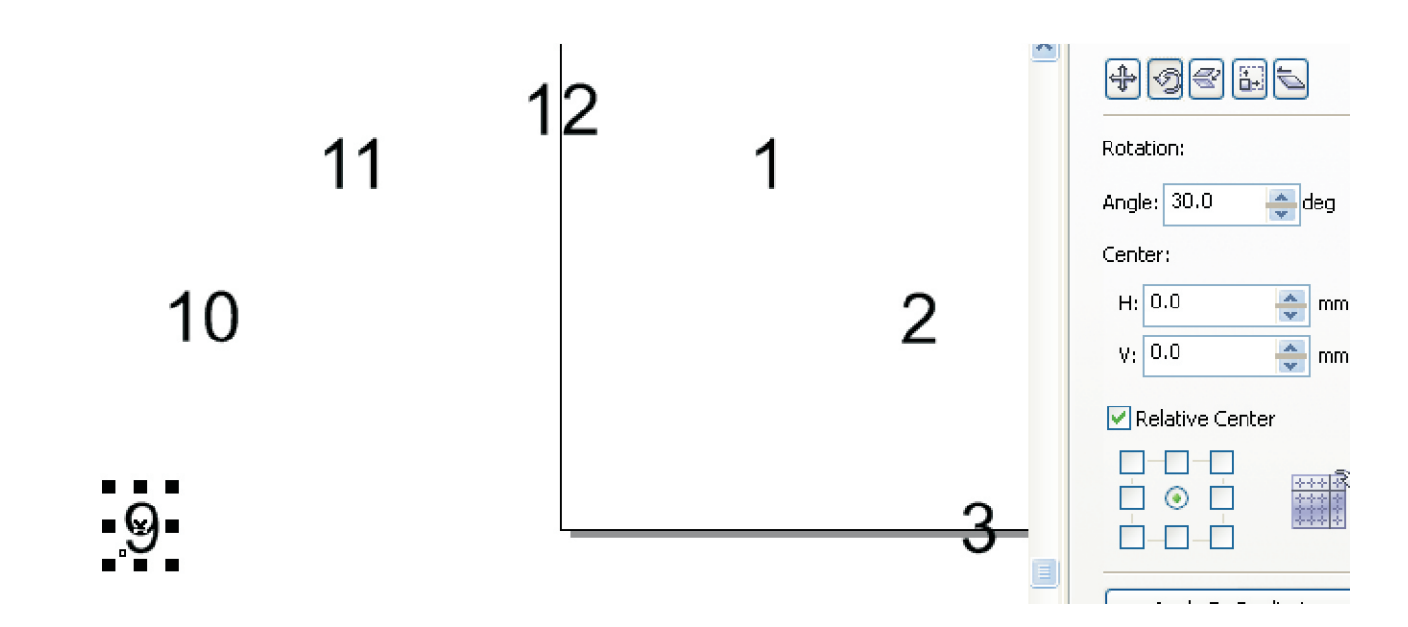

Select all the numbers and group them. The Group command is in the Arrange drop-down menu but you can also use Ctrl + G as a shortcut. The clock face numerals can now be